# brother

### DCP-L5500D / DCP-L5500DN / DCP-L5600DN / DCP-L6600DW / MFC-L5700DN / MFC-L5750DW / MFC-L5755DW / MFC-L5900DW / MFC-L6700DW / MFC-L6800DW / MFC-L6900DW

Īsā uzstādīšanas pamācība

Vispirms izlasiet Produkta drošības rokasgrāmatu, pēc tam izlasiet šo īso uzstādīšanas pamācību, lai pareizi uzstādītu

Jaunākās rokasgrāmatas ir pieejamas Brother Solutions

Ne visi modeļi ir pieejami visās valstīs.

Centrā: solutions.brother.com/manuals.

0

c tam ādītu ierīci.

> D0056H001-00 Apvienotā Karaliste

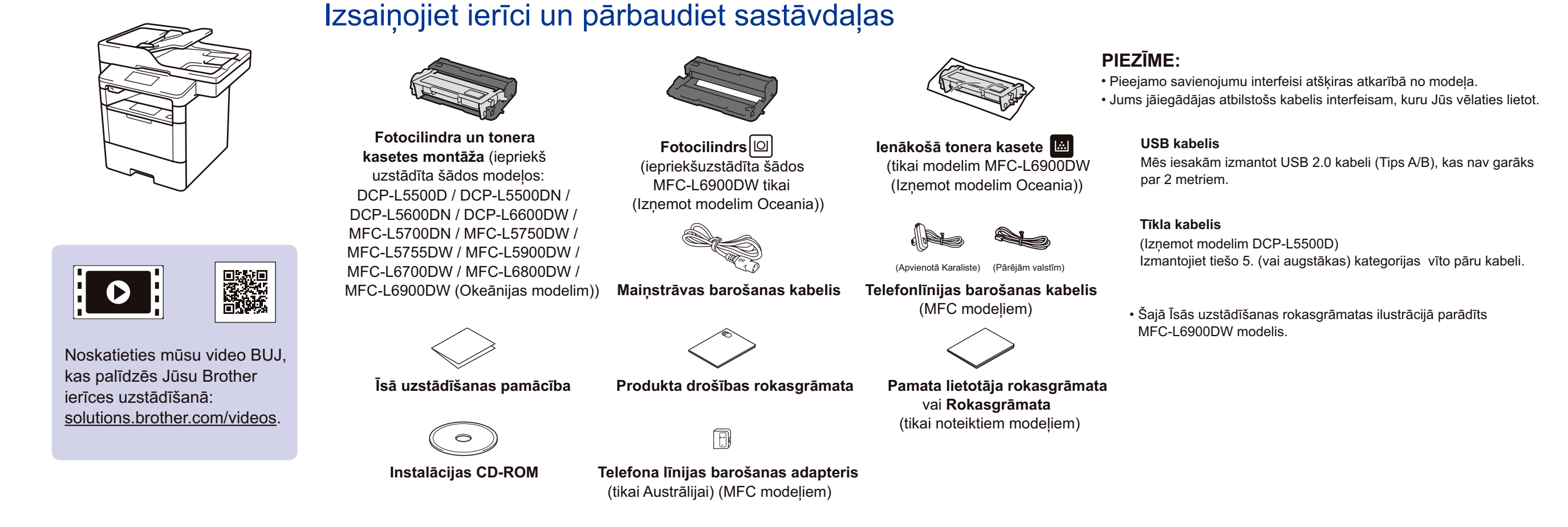

## Noņemiet iesaiņojuma materiālus un veiciet fotocilindra un tonera kasetes montāžu

DCP-L5500D / DCP-L5500DN / DCP-L5600DN / DCP-L6600DW / MFC-L5700DN / MFC-L5750DW / MFC-L5755DW / MFC-L5900DW / MFC-L6700DW / MFC-L6800DW / MFC-L6900DW (Okeānijai)

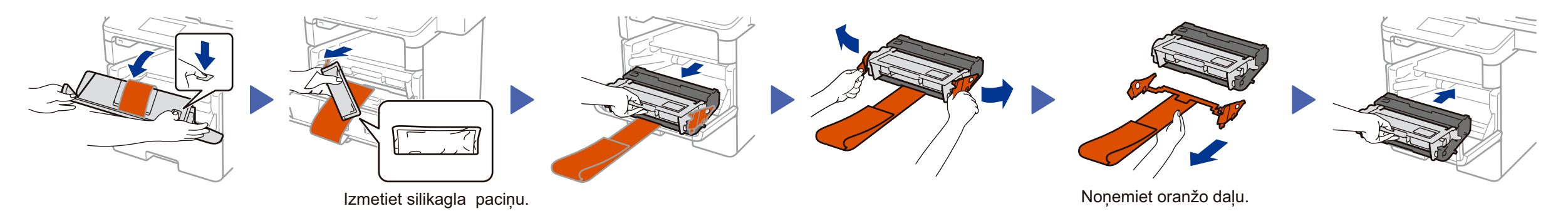

### MFC-L6900DW TIKAI (Izņemot Okeānijai)

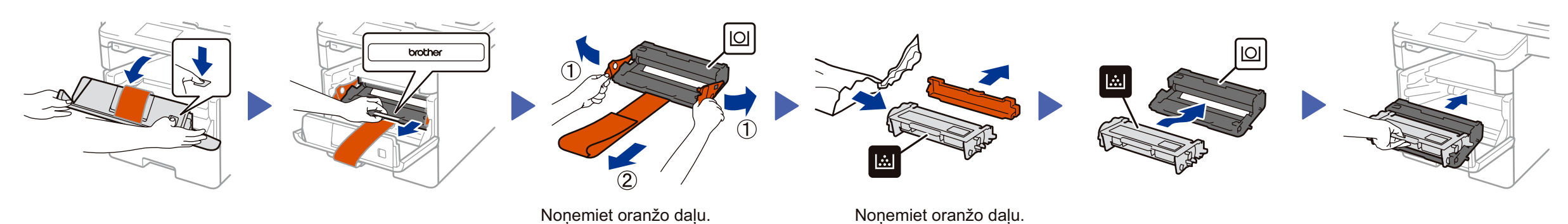

### levietojiet papīru papīra teknē

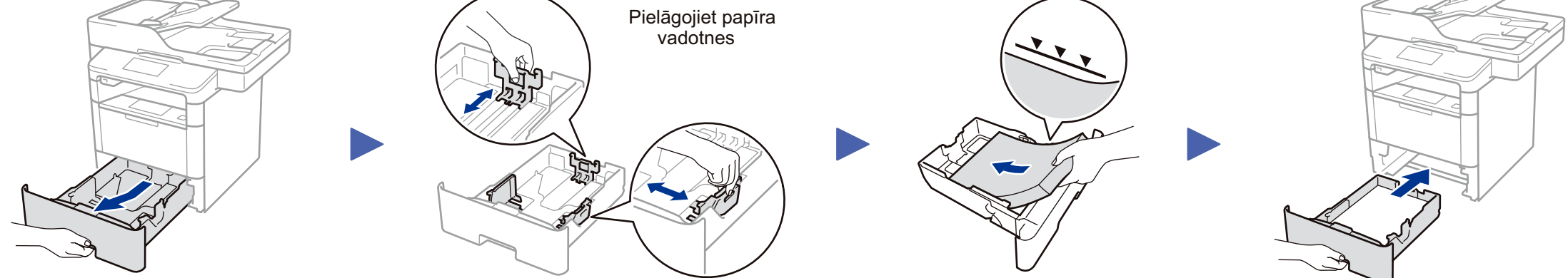

# 3 Pieslēdziet barošanas kabeli un ieslēdziet aparātu

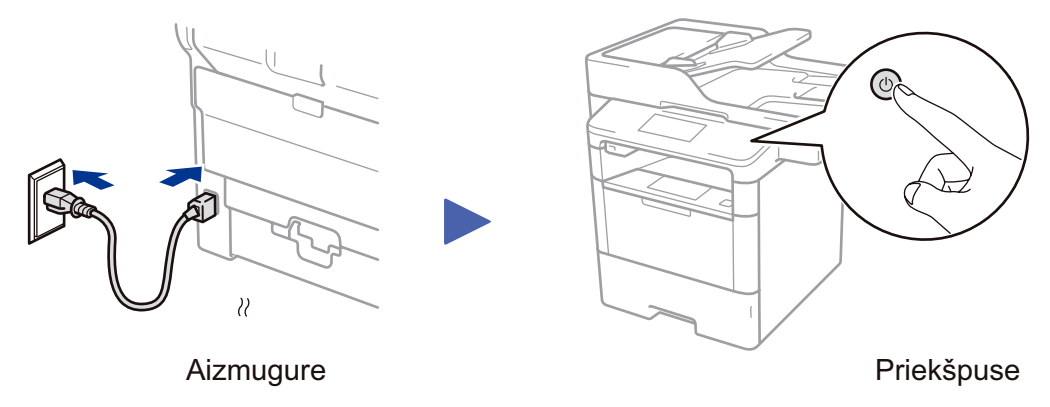

### 4 Izvēlieties valsti/ valodu (Tikai sākotnējie iestatījumi)

Pēc aparāta ieslēgšanas var būt nepieciešams iestatīt savu valsti, vai valodu (atkarībā no aparāta). Ja nepieciešams, sekojiet uznirstošajām instrukcijām.

### Izvēlieties valodu (ja nepieciešama) (Tikai noteiktiem modeļiem)

- Uz aparāta skārienjutīgā ekrāna nospiediet 
  [Settings] > [All Settings] > [Initial Setup] > [Local Language] [Uzstādījumi] > [Visi Uzstādījumi] > [Sākotnējie Uzstādījumi] > [Vietējā Valoda].
- 2. lestatiet valodu.

5

3. Nospiediet 🚮.

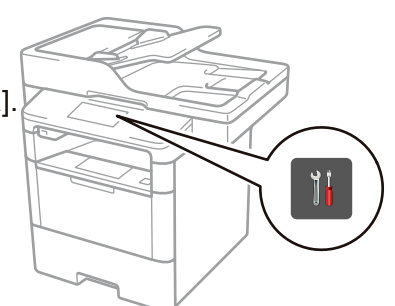

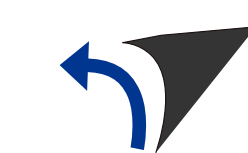

# Pieslēdziet aparātu un instalējiet programmatūru

### Windows<sup>®</sup> datoriem ar CD-ROM diskdzini

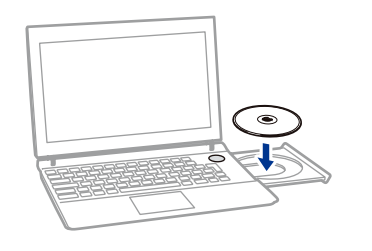

#### Piezīme: Ja Brother logs neparādās automātiski, nospiediet

(Start) > Computer (My Computer) (Sākt) > Dators (Mans dators). (Windows<sup>®</sup> 8: klikšķiniet uz 🚞 (File Explorer) (Failu pārlūks) ikonu rīkjoslā, un dodieties uz (Computer (This PC) Dators (Personīgais dators).) Veiciet dubultklikški uz CD-ROM ikonas, pēc tam - dubultklikški uz start.exe.

#### Modelim DCP-L5500D

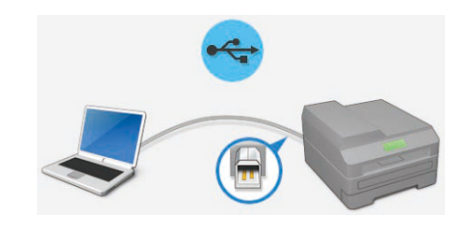

Citiem modeliem

Izvēlieties pieslēguma veidu:

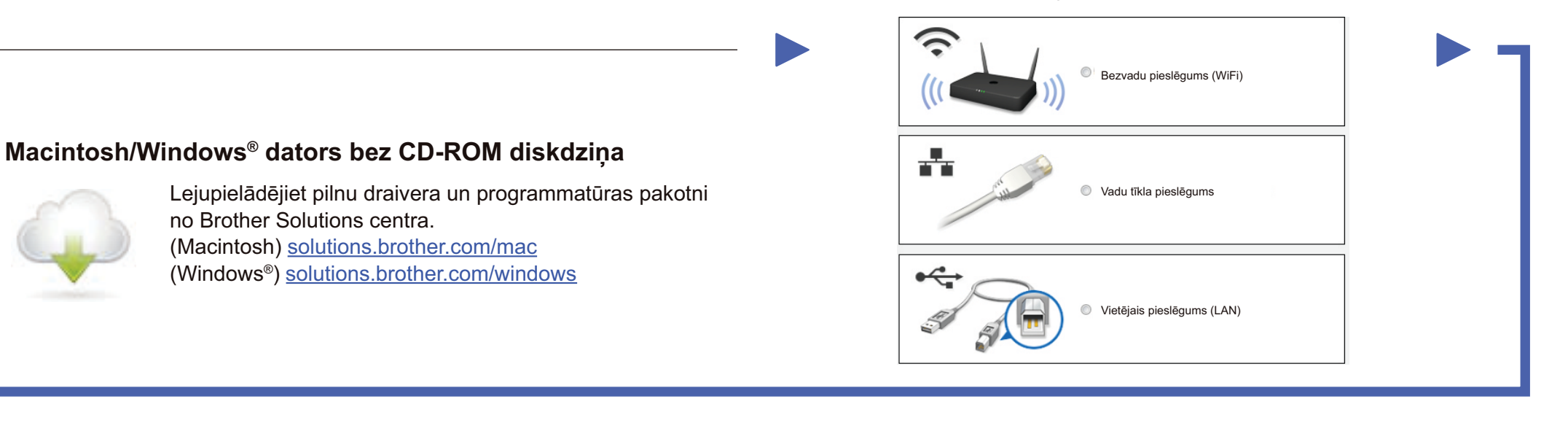

Sekojiet uznirstošajām instrukcijām, lai turpinātu instalāciju.

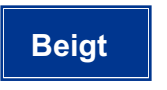

**PIEZĪME**: Ja savienojums ir neveiksmīgs, skatiet ? zemāk.

? Nevarat uzstādīt savu ierīci

## Izdrukājiet, izmantojot savu mobilo ierīci (nav pieejama modelim HL-L5000D)

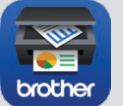

Lejupielādējiet "Brother iPrint&Scan" "Brother iDrukāt&Skenēt", lai sāktu lietot savu aparātu kopā ar mobilajām ierīcēm.

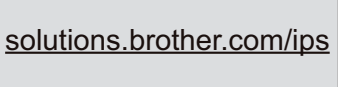

| AirPrint |  |
|----------|--|

Funkcija AirPrint ir pieejama OS X un iOS lietotājiem. Papildu informācijai skatiet sava modeļa AirPrint rokasgrāmatu sava modeļa Instrukciju tīmekļa lapā. solutions.brother.com/manuals

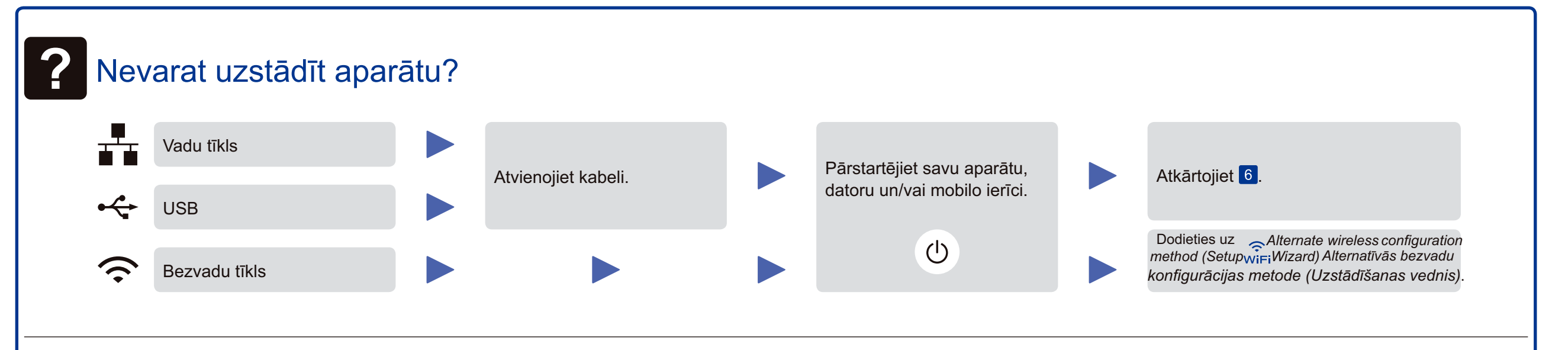

# Reference (WiFi Alternatīvās bezvadu konfigurācijas metode (Uzstādīšanas Vednis)

Vednis] > [Jā].

- 1. Pārstartējiet bezvadu piekļuves punktu /rūteri.
- 2. Atrodiet tīkla nosaukumu (SSID) un Tīkla drošības atslēgu.

SSID: XXXXXXX Tīkla drošības atslēga: XXXX

**Basic Functions** Shartouts 01.01.200

3. Nospiediet wiFi > [Uzstādīšanas

4. Izvēlieties SSID.

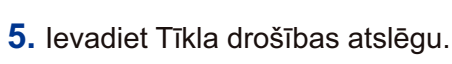

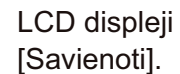

### **PIEZĪME**:

Skatiet drukāto Rokasgrāmatu, lai gūtu informāciju par teksta ievades iespējām.

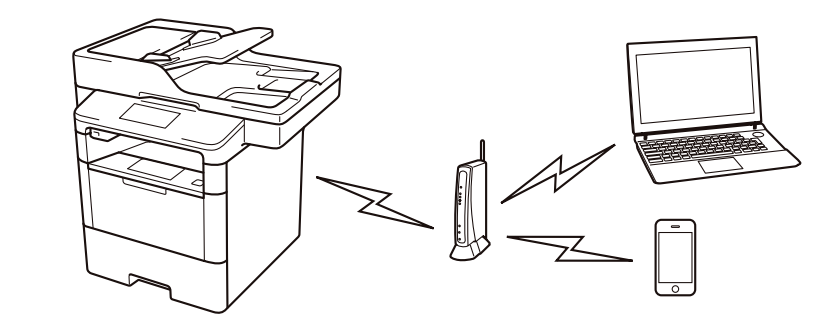

Lai izmantotu kopā ar datoru solis >> 6 Pieslēdziet aparātu un instalējiet programmatūru

▶ Lai izmantotu kopā ar savu mobilo ierīci >> 🗍 Drukājiet, izmantojiet savu mobilo ierīci (iespēja nav pieejama modelim DCP-L5500D)

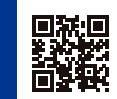